# SOMMAIRE

| 1. Co  | omposants d'Open Office                    | 2  |  |  |  |  |  |  |
|--------|--------------------------------------------|----|--|--|--|--|--|--|
| 2. Cr  | 2. Créer/ ouvrir / enregistrer un document |    |  |  |  |  |  |  |
| 2.1.   | 2.1. Ouvrir un document existant           |    |  |  |  |  |  |  |
| 2.2.   | Créer un nouveau document                  | 2  |  |  |  |  |  |  |
| 2.3.   | Enregistrer un document                    | 2  |  |  |  |  |  |  |
| 3. Ch  | noisir son format d'enregistrement :       | 2  |  |  |  |  |  |  |
| 3.1.   | Enregistrer en .doc :                      | 2  |  |  |  |  |  |  |
| 3.2.   | Enregistrer en .odt                        | 3  |  |  |  |  |  |  |
| 3.3.   | Créer un document .pdf                     | 3  |  |  |  |  |  |  |
| 4. Mi  | ise en page                                | 4  |  |  |  |  |  |  |
| 4.1.   | Orientation et marges                      | 4  |  |  |  |  |  |  |
| 4.2.   | Bordures                                   | 4  |  |  |  |  |  |  |
| 5. Fo  | ormat du texte                             | 5  |  |  |  |  |  |  |
| 5.1.   | Alignement                                 | 5  |  |  |  |  |  |  |
| 5.2.   | police, taille                             | 6  |  |  |  |  |  |  |
| 5.3.   | 5.3. encadrement d'un paragraphe           |    |  |  |  |  |  |  |
| 5.4.   | Caractères spéciaux                        | 8  |  |  |  |  |  |  |
| 6. Ins | sertion d'images                           | 9  |  |  |  |  |  |  |
| 6.1.   | Filtres                                    | 10 |  |  |  |  |  |  |
| 6.2.   | Couleur                                    | 10 |  |  |  |  |  |  |
| 6.3.   | Options avancées                           | 11 |  |  |  |  |  |  |

#### OPEN OFFICE WRITER: MODULE 1

# 1. <u>Composants d'Open Office</u>

Les composants d'Open Office assurent les mêmes fonctions que ceux de Microsoft Office :

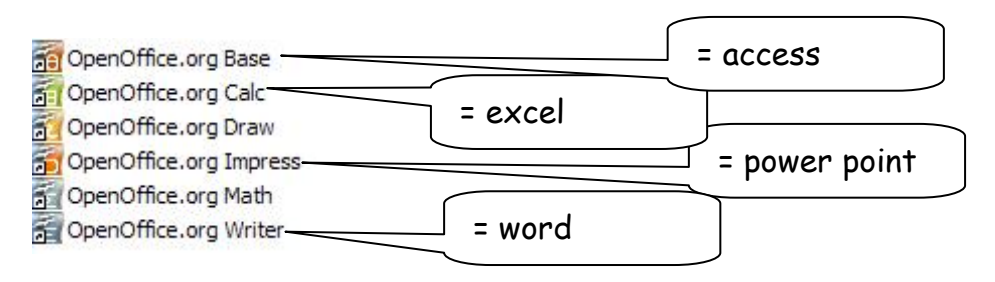

# 2. <u>Créer/ ouvrir / enregistrer un document</u>

#### 2.1. <u>Ouvrir un document existant</u>

 $\rightarrow$  Double-cliquer sur le document  $\Rightarrow$  open office writer ouvre le document  $_{OU}$ 

 $\rightarrow$  Double-cliquer sur Writer  $\rightarrow$  fichier  $\rightarrow$  ouvrir  $\rightarrow$  se déplacer dans l'arborescence pour choisir le document à modifier.

#### 2.2. <u>Créer un nouveau document</u>

 $\rightarrow$  Double-cliquer sur Writer  $\rightarrow$  fichier  $\rightarrow$  nouveau :

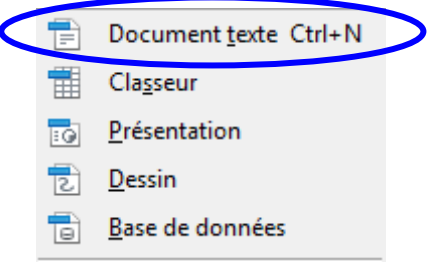

#### 2.3. <u>Enregistrer un document</u>

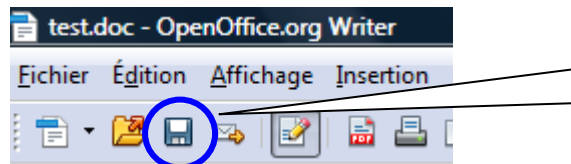

Enregistre avec le nom et le format déjà configurés précédemment

Ου

 $\rightarrow$  fichier  $\rightarrow$  enregistrer sous  $\Rightarrow$  permet de modifier le nom et le format d'enregistrement.

# 3. Choisir son format d'enregistrement :

#### 3.1. <u>Enregistrer en .doc :</u>

Pour, que par défaut, le format d'enregistrement soit en .doc, il faut modifier les options du logiciel

 $\rightarrow$  outils  $\rightarrow$  options  $\rightarrow$  chargement/enregistrement

| Ditions - Chargement/enregistren  OpenOffice.org Données d'identité Général Menoire vive   | charger<br>Charger<br>Cha |
|--------------------------------------------------------------------------------------------|----------------------------------------------------------------------------------------------------|
| Affichage                                                                                  | Enregistrement                                                                                                    |
| Impression<br>Chemins                                                                      | Liter les propriétés avant l'enregistrement                                                                                                    |
| Couleurs                                                                                   | Loujours creer une copie de sauvegarde                                                                                                    |
| - Polices<br>Sécurité                                                                      | Continuisation de la taille nour le format YMI                                                                                                    |
| Apparence<br>Accessibilité                                                                 | Avertir lorsque l'enregistrement est réalisé dans un format autre qu'OpenDocument ou le format<br>par défaut                                                                                                    |
| Mise à jour en ligne                                                                       | Enregistrement relatif des URL                                                                                                    |
| Chargement/enregistrement                                                                  | ✓ Système de fichiers ✓ Sur Internet                                                                                                    |
| Propriétés VBA                                                                             | Format de fichier par défaut                                                                                                    |
| Microsoft Office                                                                           | Type de document Enregistrer systématiquement comme                                                                                                    |
| Paramètres linguistiques                                                                   | Document texte Microsoft Word 97/2000/XP                                                                                                    |
| OpenOffice.org Writer     OpenOffice.org Writer/Web     OpenOffice.org Base     Diagrammes | Remarque : si vous n'utilisez pas Operative de contenu ou du format par défaut, vous risquez de perdre ument enregistré.                                                                                                    |
| 1 Internet                                                                                 | nnuler Aide <u>P</u> récédent                                                                                                    |
|                                                                                            | Document texte $\rightarrow$ Microsoft Word 97/2000/XP                                                                                                    |
|                                                                                            | Classeur $\rightarrow$ Microsoft Excel 97/2000/XP                                                                                                    |
|                                                                                            | Drécontation Microsoft DowonDaint 07/2000/VD                                                                                                    |

En choisissant ces formats d'enregistrement, les documents pourront être ouverts et modifiés par les deux suites bureautiques.

### 3.2. Enregistrer en .odt

 $\rightarrow$  fichier  $\rightarrow$  enregistrer sous :

| Enregistrer sous |                                                                               |                   | ×                 |
|------------------|-------------------------------------------------------------------------------|-------------------|-------------------|
| OO⊽∎ « ly        | dia ▶ Mes Documents ▶                                                         | Nommer le fichier | 2                 |
| Nom du fichier : | Sans nom 1.doc                                                                |                   | ▼                 |
| Type :           | Microsoft Word 97/2000/XP (.doc) (*.doc)                                      |                   |                   |
|                  | Microsoft Word 97/2000/XP (.doc) (*.doc)                                      |                   | choisir le type : |
|                  | Texte ODF (.odt) (*.odt)                                                      |                   | « texte ODF »     |
|                  | Modèle de texte ODF (.ott) (*.ott)<br>OpenOffice.org 1.0 Texte (.sxw) (*.sxw) |                   |                   |

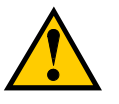

Ce format d'enregistrement n'est pas compatible avec la suite Microsoft Office.

## 3.3. <u>Créer un document .pdf</u>

L'extension .pdf (Portable Document Format) est un format d'enregistrement qui permet de créer un document qui préserve la mise en forme (polices d'écritures, images, objets graphiques...), et ce quelle que soit l'application et la plate-forme utilisées pour imprimer ou visualiser ce fichier par la suite.

Par contre, ce document ne pourra plus être modifié par les logiciels Writer ou Word.

# 4. <u>Mise en page</u>

## 4.1. <u>Orientation et marges</u>

#### $\rightarrow$ format $\rightarrow$ page :

| Style de pa                                                               | ge: Standard                             |             |                                  |                            |             |                      | $\mathbf{X}$ |           |  |  |
|---------------------------------------------------------------------------|------------------------------------------|-------------|----------------------------------|----------------------------|-------------|----------------------|--------------|-----------|--|--|
| Gérer Page                                                                | Arrière-plan                             | En-tête     | Pied de page                     | Bordure                    | Colonnes    | Note de bas de page  |              |           |  |  |
| Format de p<br>Eormat<br>Largeur<br>Hauteur<br>Orientatio                 | A4<br>21,00cm<br>29,70cm<br>0n • Portrai | v<br>↓<br>↓ | C<br>l'ori                       | 'hoisir<br>entatic         | on          | portrait             |              | > paysage |  |  |
| Marges —                                                                  |                                          | je          | <ul> <li>Paramètres d</li> </ul> | e mise en p                | D'apres les | parametres de l'ir ⊻ | -            |           |  |  |
| À <u>q</u> auche                                                          | 2,00cm                                   | \$          | Mise e <u>n</u> pag              | ge                         | Pages de    | droite et de gaud 💌  |              |           |  |  |
| À dr <u>o</u> ite                                                         | 2,00cm                                   | \$          | For <u>m</u> at                  | For <u>m</u> at 1, 2, 3, 💌 |             |                      |              |           |  |  |
| En ha <u>u</u> t                                                          | 2,00cm                                   | *           | <u>C</u> ontrôl                  | Contrôle de repérage       |             |                      |              |           |  |  |
| En <u>b</u> as                                                            | 2,00cm                                   |             | S <u>t</u> yle de                | e paragrapi                | he référenc | e<br>V               |              |           |  |  |
| Modifier les marges = distance du<br>texte par rapport au bord de la page |                                          |             |                                  |                            |             |                      |              |           |  |  |

## 4.2. <u>Bordures</u>

Exemple :

#### Avant :

Après :

| Nom<br>Prénom<br>Arresee<br>Ville<br>Télephone<br>Contact email | Titre = Objectif professionnet       Nos aptitudes pour le poste, vois omptitunes ceisi. Il ne s'agta se loit ce nethiger une lettre de motutation. Sojez simple précisi et direct.         Permation       Non de la formation - Ville (DP) (DD) (DD) (DD) (DD) (DD) (DD) (DD) | Nom<br>Prénom<br>Arese<br>Ville<br>Téléphone<br>Confact émail | Titre = Objectif professionnel           Dedrive: order objectif professionel: von aptitudes pour le poste, von omptennose cles. Il ne ragit pas de loi de rediger une lettre de motivation. Sovez simple profes et direct.           Pormation         The ragit pas de loi de rediger une lettre de motivation. Sovez simple profes et direct.           2001 : "Formation 1 - Nom de la formation - Ville (DP) 2000 : "Formation 2 - Nom de la formation - Ville (DP) 1997 : Pormation 3 - Nom de la formation - Ville (DP) 1997 : Pormation 4 - Nom de la formation - Ville (DP) 1997 : Pormation 4 - Nom de la formation - Ville (DP) 1997 : Pormation 4 - Nom de la formation - Ville (DP) 1997 : Pormation 4 - Nom de la formation - Ville (DP) 1997 : Pormation 4 - Nom de la formation - Ville (DP) 1997 : Pormation 4 - Nom de la formation - Ville (DP) 1997 : Pormation 4 - Nom de la formation - Ville (DP) 1997 : Pormation 4 - Nom de la formation - Ville (DP) 1997 : Pormation 4 - Nom de la formation - Ville (DP) 1997 : Pormation 4 - Nom de la formation - Ville (DP) 1997 : Pormation 4 - Nom de la formation - Ville (DP) 1997 : Descriptif ou poste et des differences missions. Volte later volte later volte l |
|-----------------------------------------------------------------|----------------------------------------------------------------------------------------------------|---------------------------------------------------------------|----------------------------------------------------------------------------------------------------|
|                                                                 | Hobbies<br>Votre texte votre texte votre texte votre texte votre texte votre texte<br>votre texte votre texte votre texte votre texte votre texte votre texte                                                                                                    |                                                               | Vorte dar e votre lande votre lande votre lande votre texte votre texte votre texte votre texte votre texte votre texte votre texte votre texte votre texte votre texte votre texte votre texte                                                                                                    |

#### module 1

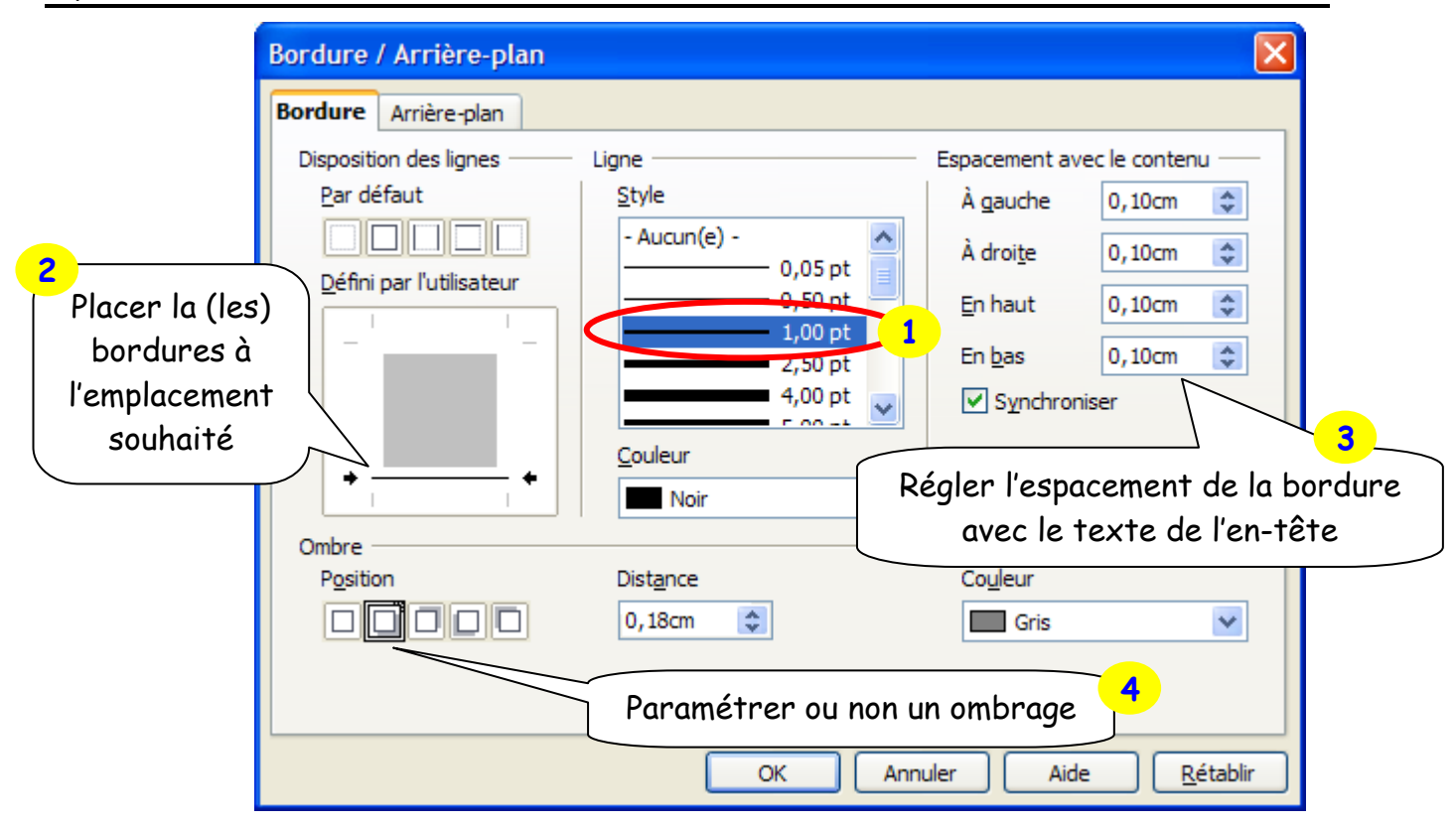

# 5. Format du texte

**Alignement** 5.1

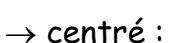

|                     | Objet : candidature au poste « intitulé du poste ».                                                                                                    |
|---------------------|----------------------------------------------------------------------------------------------------|
|                     | Madame, Monsieur,                                                                                                    |
| Ap<br>expe<br>ligne | rès une expérience dans le domaineprécisez ici le domaine de vos précédentes<br>riences (job, stage ou emploi) en étant synthétique et bref (il s'agit des premières<br>s de texte de votre lettre : il faut accrocher le lecteur pour qu'il soit tenté de lire la<br>suite) |
| je                  | recherche un poste en mettre ici le nom du poste recherché / secteur activité vise<br>ainsi je me permets de vous adresser ma candidature au poste de                                                                                                    |
| à aau               | che :                                                                                                    |
|                     |                                                                                                    |
| Obje                | candidature au poste « intitulé du poste ».                                                                                                    |
| <b>Dbje</b><br>Mada | : candidature au poste « intitulé du poste ».<br>ne, Monsieur,                                                                                                    |

Après une expérience dans le domaine...précisez ici le domaine de vos précédentes expériences (job, stage ou emploi) en étant synthétique et bref (il s'agit des premières lignes de texte de votre lettre : il faut accrocher le lecteur pour qu'il soit tenté de lire la suite)

... je recherche un poste en... mettre ici le nom du poste recherché / secteur activité visé ainsi je me permets de vous adresser ma candidature au poste de ....

 $\rightarrow$  aligné à droite :

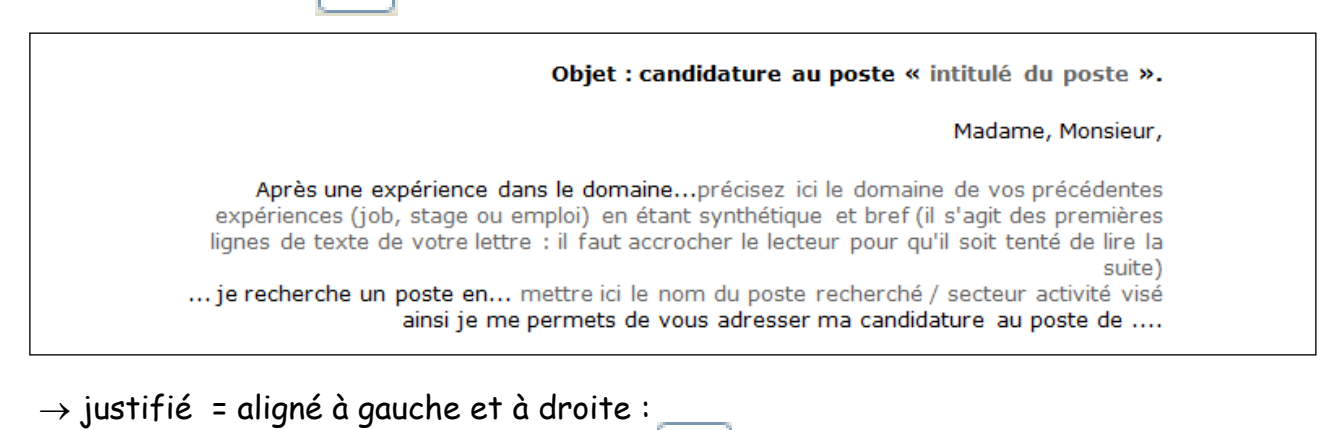

Objet : candidature au poste « intitulé du poste ». Madame, Monsieur, Après une expérience dans le domaine...précisez ici le domaine de vos précédentes expériences (job, stage ou emploi) en étant synthétique et bref (il s'agit des premières lignes de texte de votre lettre : il faut accrocher le lecteur pour qu'il soit tenté de lire la suite) ... je recherche un poste en... mettre ici le nom du poste recherché / secteur activité visé ainsi je me permets de vous adresser ma candidature au poste de ....

 $\equiv$ 

#### 5.2. police, taille...

 $\rightarrow$  sélectionner le texte à modifier, puis :

| Times New Roman 12<br>Style de police Taille o | G I S                                                                                                    | Gras, italique, soulig                                                                                              | né                                                          |
|------------------------------------------------|----------------------------------------------------------------------------------------------------|----------------------------------------------------------------------------------------------------|-------------------------------------------------------------|
| ou bien :<br>→ format → caractères :           | Caractères Police Effets de caractères Positio Police Times New Roman Times New Roman Condensed Times New Roman Special G1 Times New Roman Special G2 Tiranti Solid LET Trebuchet MS Tunca | on Hyperlien Arrière-plan<br>Style<br>Normal<br>Italique<br>Gras<br>Gras Italique<br>Langue<br>PS Français (France) | Taille<br>12<br>12<br>13<br>14<br>15<br>16<br>18<br>20<br>V |

| Format du soulignage<br>Couleur de la police<br>Relief de la police<br>Aperçu des<br>paramétrages<br>effectués                                                                                                    | Caractère  Police Fffets de caractères Position Hyperlien Arrière-plan  Couleur de police  Rouge clair  (Sans)  Couleur de soulignage  (Sans)  Relief  (Sans)  Couleur de soulignage  Couleur de soulignage  (Sans)  Plan  Mot par mot  Mot par mot  Masqué   Thire = proflet prooflessformel  OK Annuler Aide Rétablir                                                                                                    |
|----------------------------------------------------------------------------------------------------|----------------------------------------------------------------------------------------------------|
| Caractère          Police       Effets de caractères       Position       Hyperlien       Arrière-plan         Position <ul> <li>Exposant</li> <li>Exposant/indice à</li> <li>1%</li> <li>Image: Taille relative</li> <li>100%</li> <li>Indice</li> <li>Rotation / Échelle</li> <li>Indice</li> <li>Ada</li> <li>Échelle de largeur</li> <li>100%</li> <li>Espacement</li> <li>Par défaut</li> <li>Image: Image: Image:</li></ul> | Automatique<br>Automatique<br>Automa |
| OK Annule                                                                                                    | r <u>A</u> ide <u>R</u> établir                                                                                                    |
| Mettre une couleur<br>derrière le texte                                                                                                    | Police Effets de caractères Position Hyperlien Arrière-plan                                                                                                    |

₩ 7 📢

## 5.3. <u>encadrement d'un paragraphe</u>

 $\rightarrow$  format  $\rightarrow$  paragraphe :

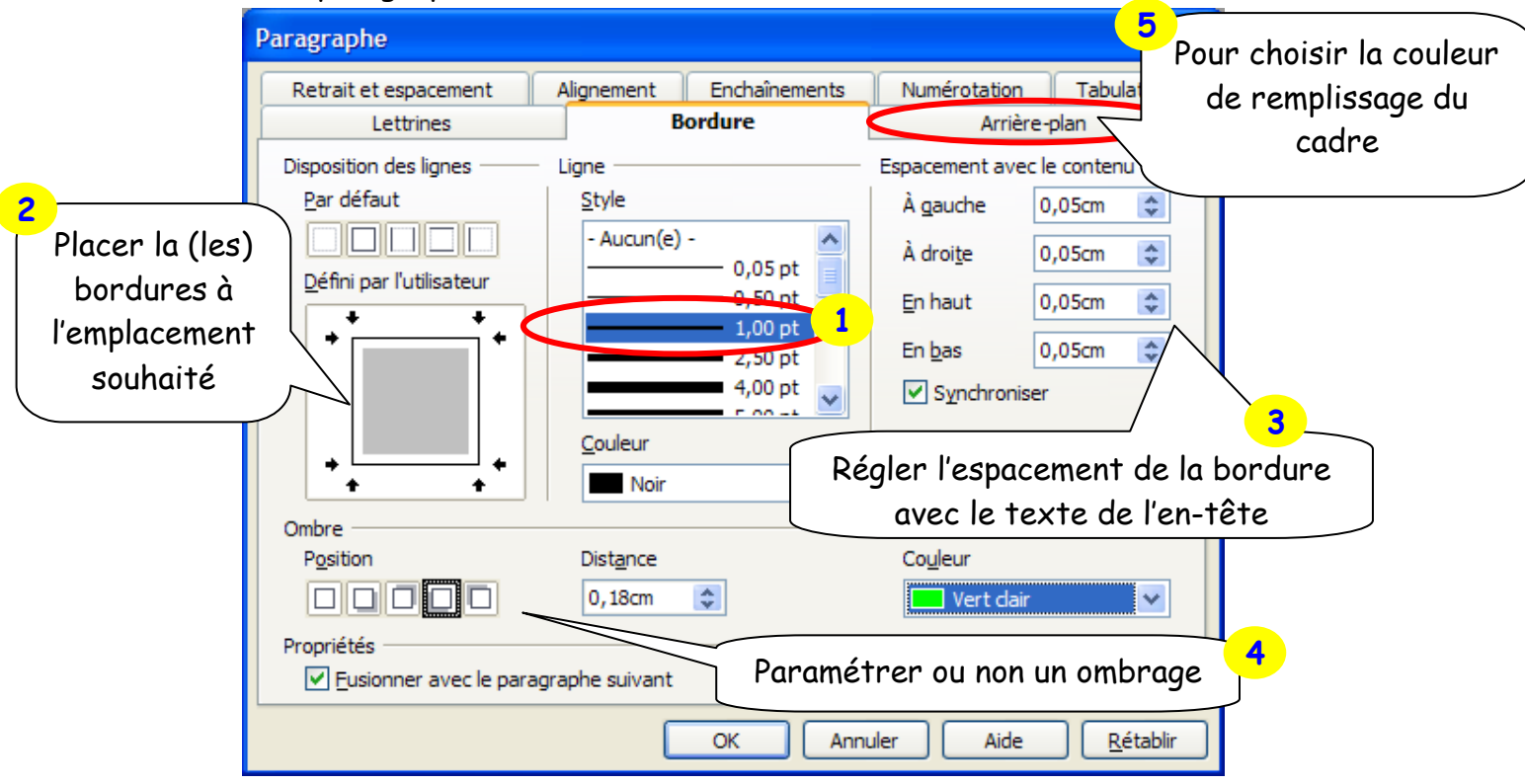

# 5.4. <u>Caractères spéciaux</u>

 $\rightarrow$  insertion  $\rightarrow$  caractères spéciaux :

Sélectionner le sous - ensemble auquel appartient le symbole recherché

| Ca | ract  | ères   | spé | ciau  | х     |      |             |                    |      |       |               |     |       |      |     |   | ~ . |        |           | - | <br> | <br> |  |
|----|-------|--------|-----|-------|-------|------|-------------|--------------------|------|-------|---------------|-----|-------|------|-----|---|-----|--------|-----------|---|------|------|--|
| P  | olice |        | Tir | nes N | ew Ro | oman |             | ~                  | Sous | -ense | m <u>b</u> le | Gre | ec de | base | 2   | / | *   | <      | ОК        | 3 |      |      |  |
|    | -     | ۰      |     | ~     |       | `    | 1           | ~                  | •    |       | ;             |     | ~     | A    | ÷., | Έ | ^   |        | Annuler   |   |      |      |  |
|    | Ή     | Τ      | ΰ   | Y     | Ω     | î    | Α           | В                  | Γ    | Δ     | E             | Ζ   | Η     | Θ    | Ι   | K |     |        | Aide      |   |      |      |  |
|    | Λ     | Μ      | Ν   | Ξ     | 0     | Π    | Р           | Σ                  | Т    | Y     | Φ             | Х   | Ψ     | Ω    | Ï   | Ÿ | ١   |        |           |   |      |      |  |
|    | ά     | έ      | ή   | í     | ΰ     | α    | β           | γ                  | δ    | ε     | ζ             | η   | θ     | ι    | κ   | λ |     |        | Supprimer |   |      |      |  |
|    | μ     | ν      | ξ   | 0     | π-    | 0    | ς           | σ                  | τ    | υ     | φ             | χ   | ψ     | ω    | ï   | ΰ |     |        |           |   |      |      |  |
|    | ó     | ύ      | ó   | Ë     | Ъ     | ŕ    | E           | /A                 | Ţ    | Ϊ     | J             | љ   | Ъ     | ħ    | Ŕ   | ÿ |     |        | π         |   |      |      |  |
|    | Ų     | Α      | Б   | В     | Г     | Д    | ſ           | Sélectionner le 20 |      |       |               |     |       |      |     |   |     |        |           |   |      |      |  |
|    | П     | Р      | С   | Т     | У     | Φ    |             | symbole recherché  |      |       |               |     |       |      |     |   |     | U+03C0 |           |   |      |      |  |
| с  | aract | ères : | пπ  |       |       |      | $\subseteq$ | -1                 |      |       |               |     |       | -    |     |   |     |        |           |   |      |      |  |

1

## 6. Insertion d'images

 $\rightarrow$  insertion  $\rightarrow$  image  $\rightarrow$  à partir d'un fichier  $\Rightarrow$  donner l'emplacement de l'image

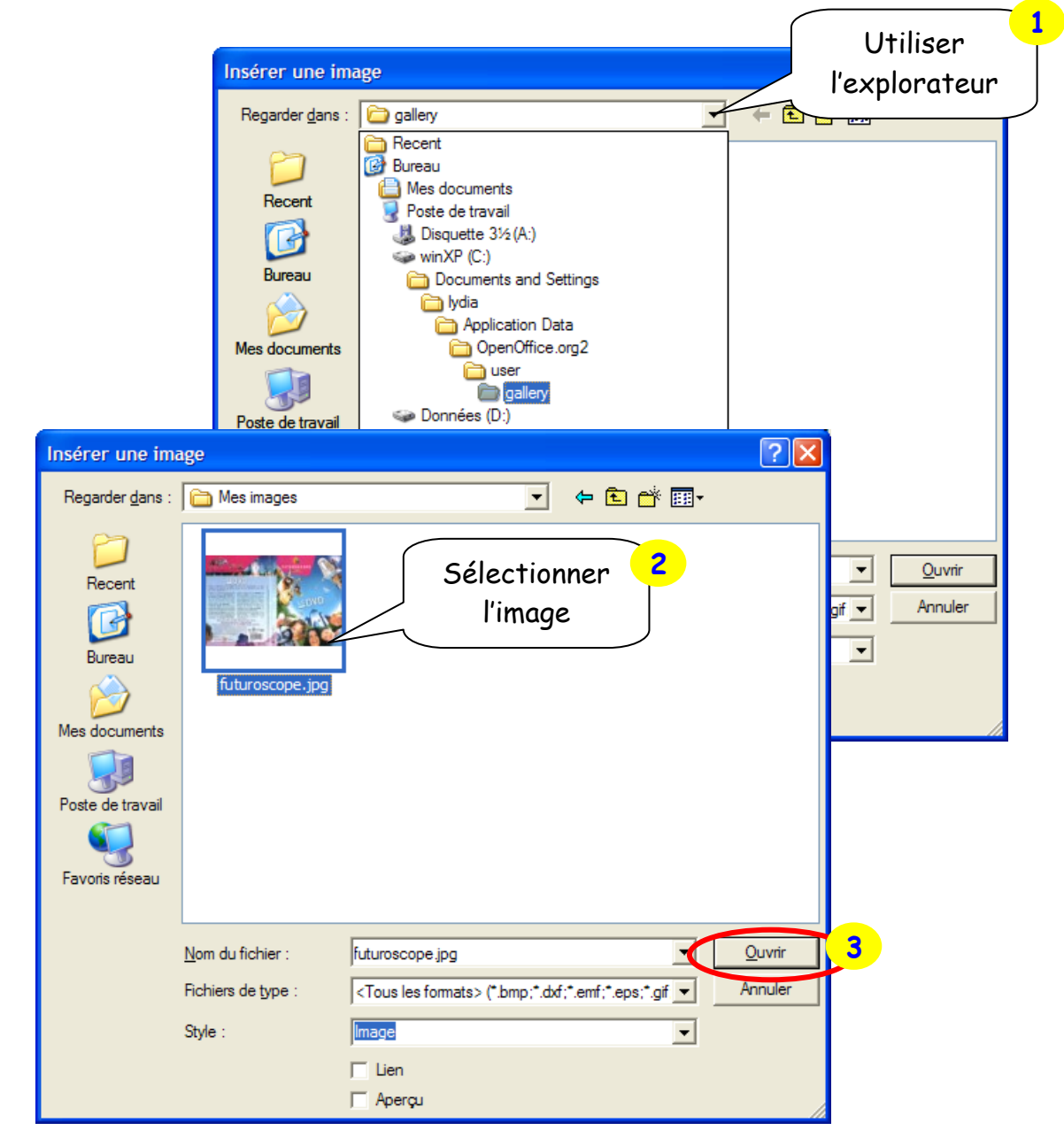

 $\Rightarrow$  l'image est insérée dans le document et la barre d'outil suivante apparaît : (sinon on peut la faire apparaître en cochant :  $\rightarrow$  affichage  $\rightarrow$  barre d'outils  $\rightarrow$  image)

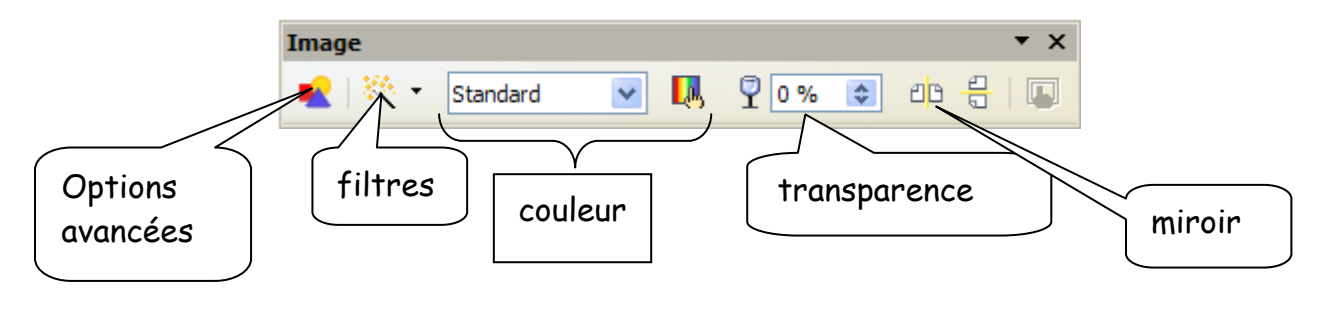

ex :

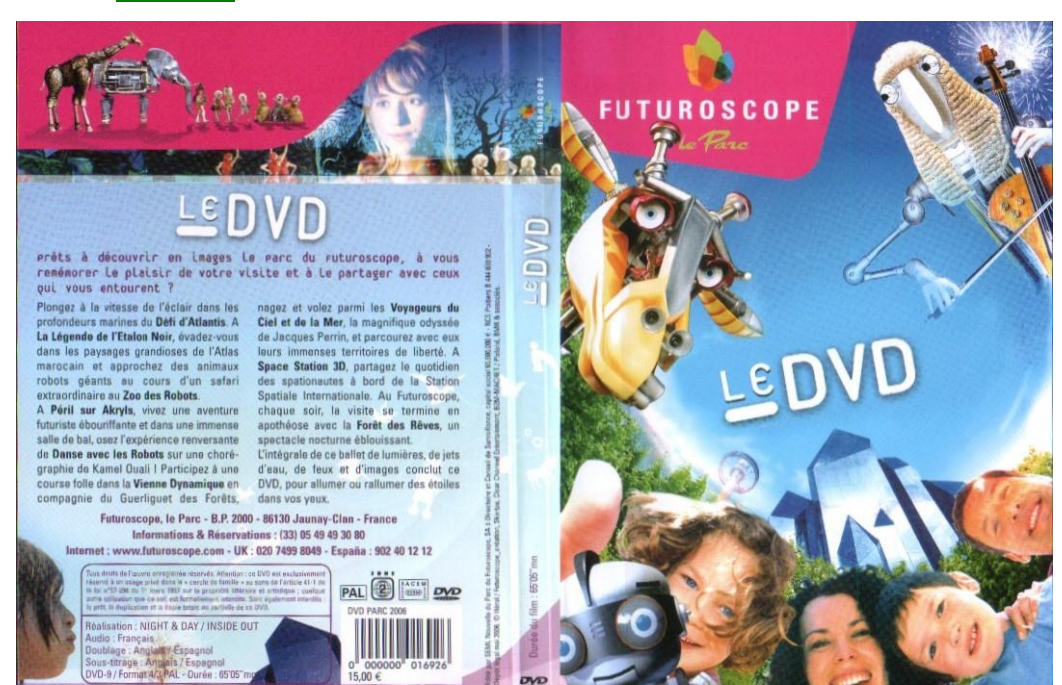

5,00 €

Filtre  $\rightarrow$  dessin au fusain  $\Rightarrow$ 

futuroscope

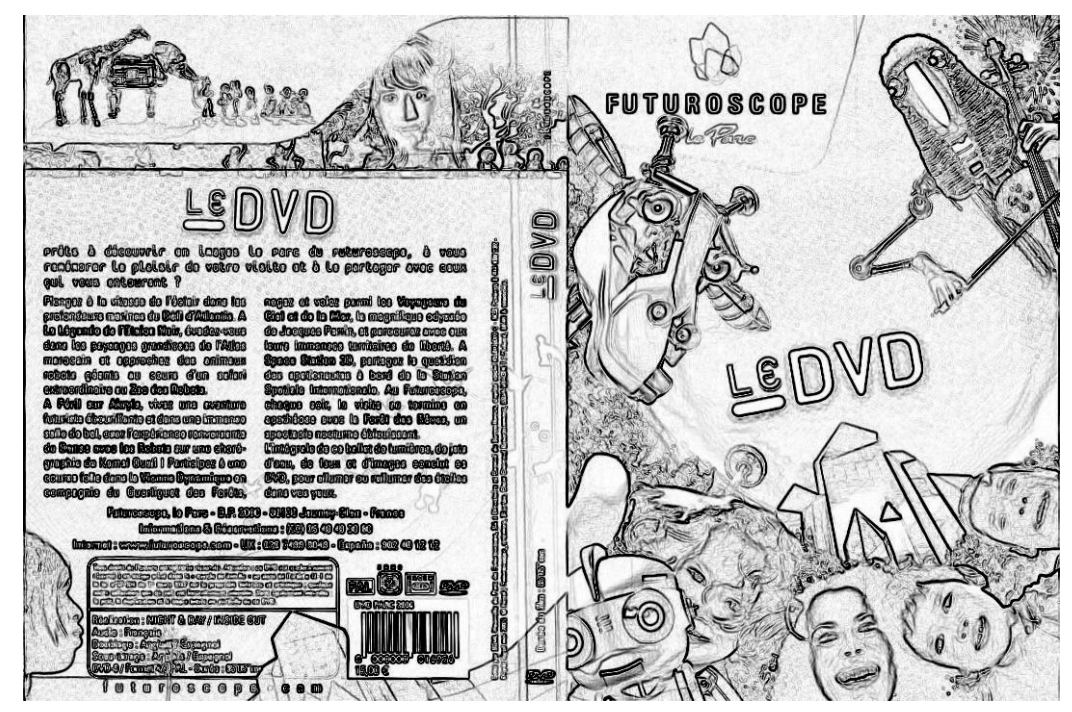

6.2. Couleur

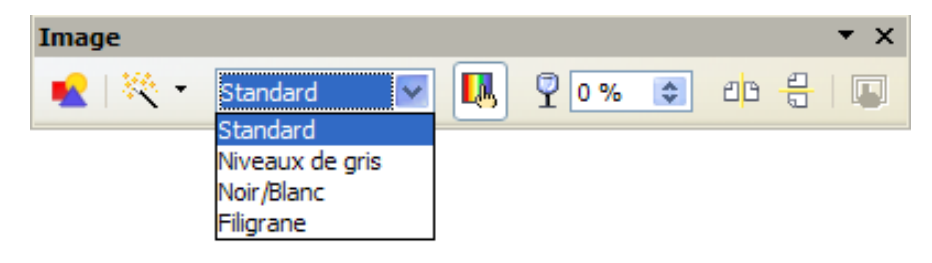

ightarrow pour affiner le réglage :

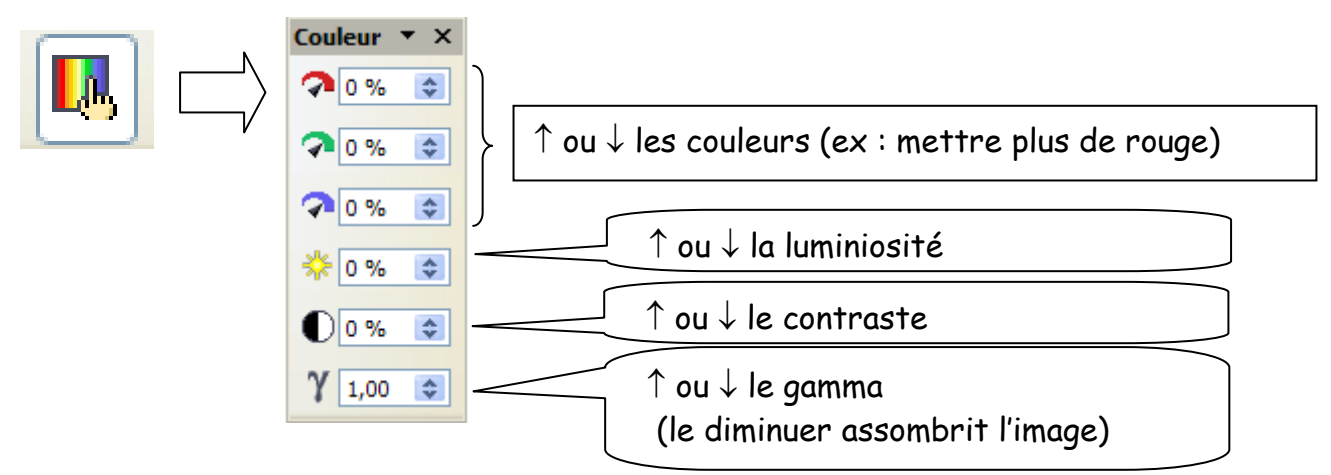

# 6.3. <u>Options avancées</u>

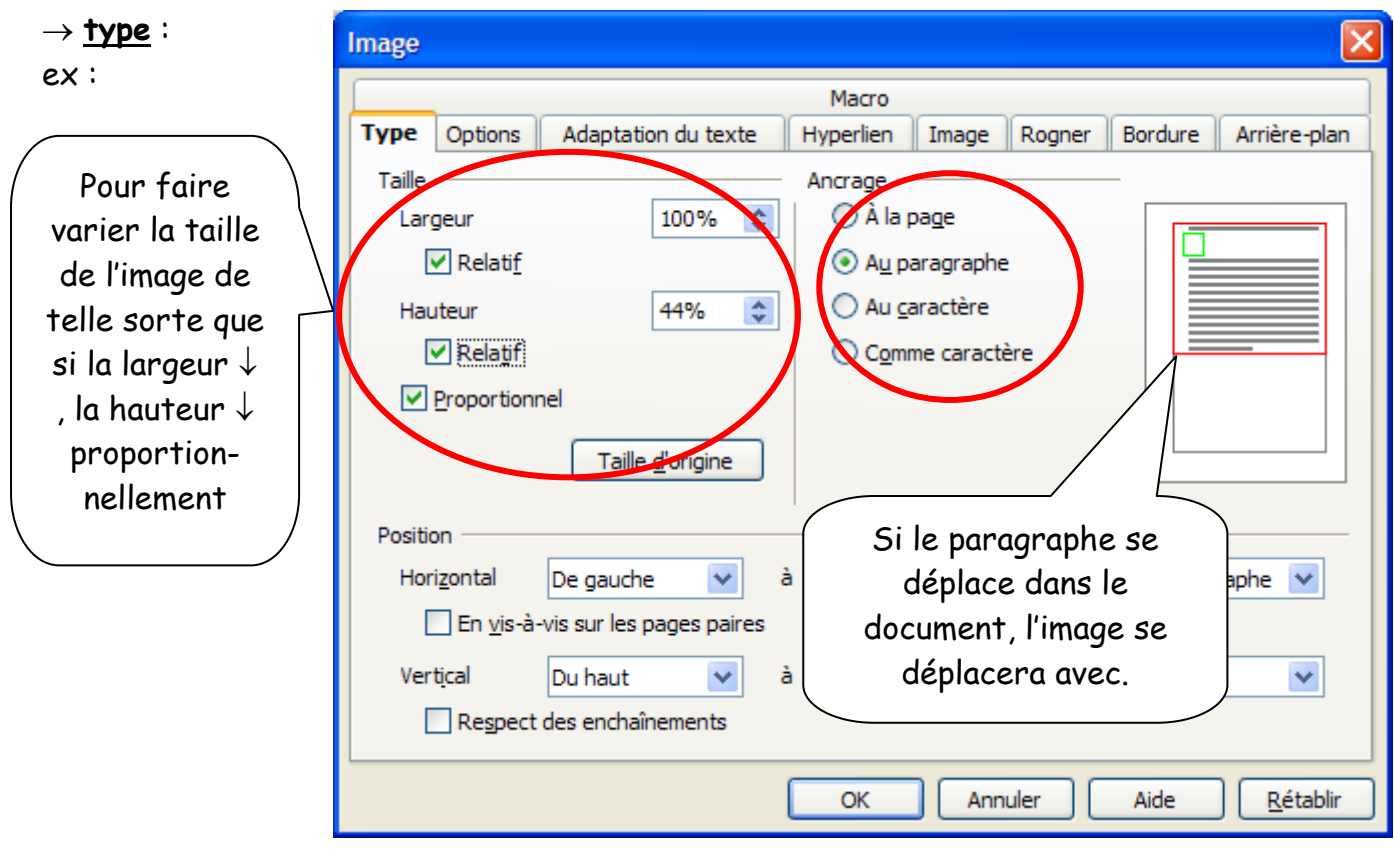

#### $\rightarrow$ options

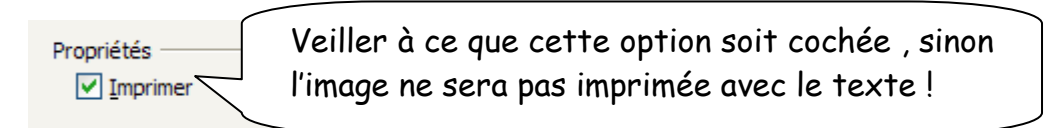

#### $\rightarrow$ adaptation au texte

quelques exemples :

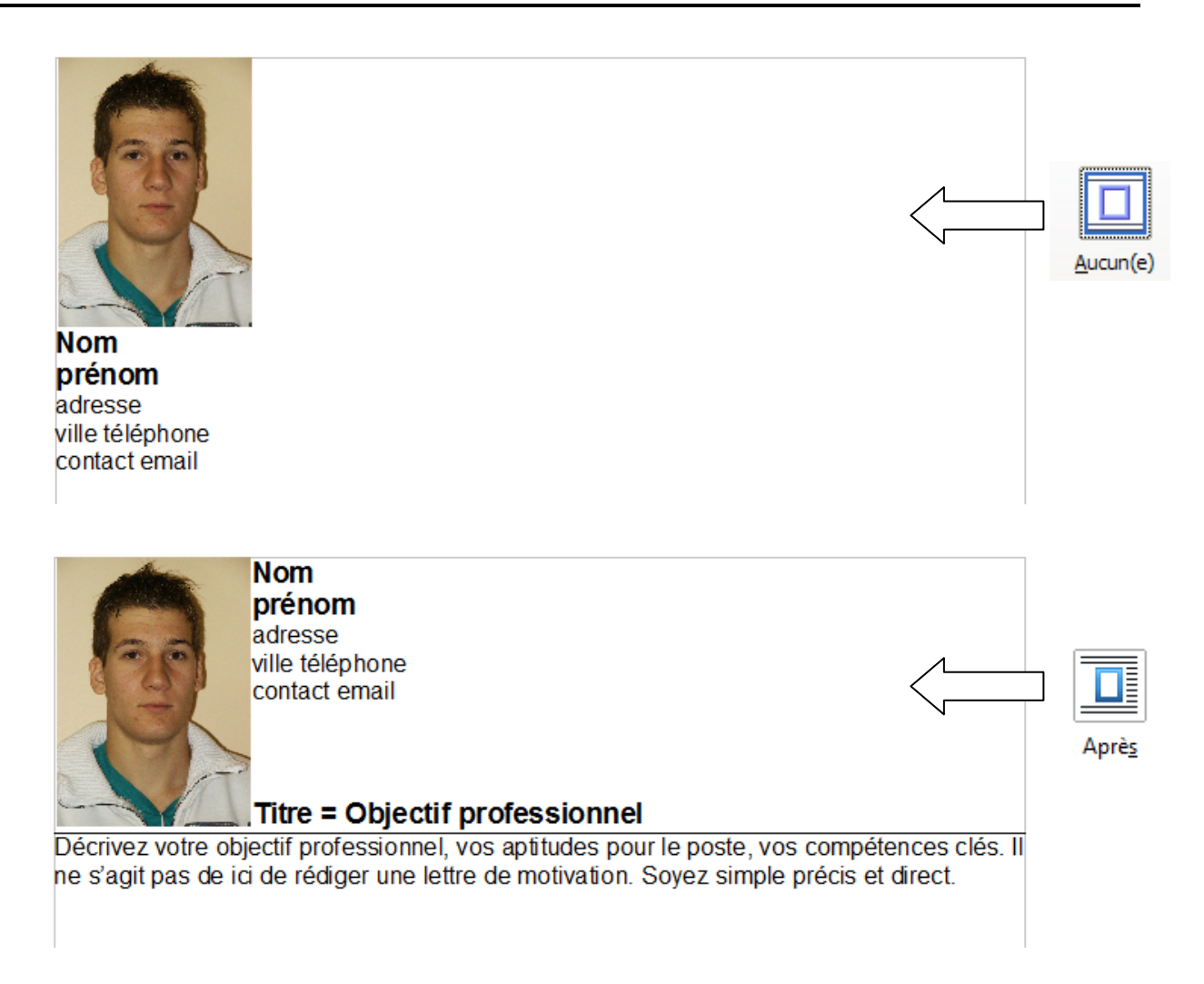

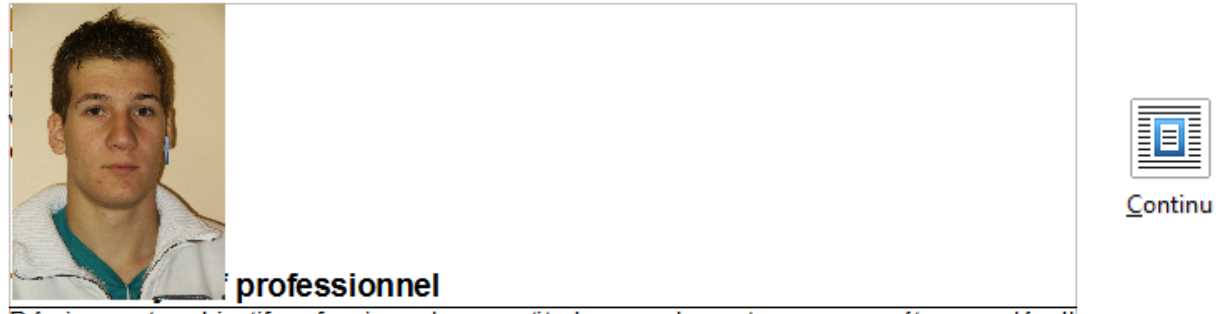

Décrivez votre objectif professionnel, vos aptitudes pour le poste, vos compétences clés. Il ne s'agit pas de ici de rédiger une lettre de motivation. Soyez simple précis et direct.

#### $\rightarrow$ **<u>rogner</u>** = « couper » les bords de l'image

and the second second se

ex:

| bendung i          | Macro         Type       Options       Adaptation du texte       Hyperlien       Image       Rogner       Bordures       Arrière-plan         Rogner <ul> <li>Conserver l'éghelle</li> <li>Conserver la taille de l'image</li> <li>Gauche</li> <li>Joite</li> <li>Gozcm</li> <li>Bas</li> <li>Ibodem</li> </ul> <ul> <li>Ibodem</li> <li>Échelle</li> </ul> <ul> <li>Macro</li> <li>Rogner</li> <li>Bas</li> <li>Ibodem</li> <li>Ibodem</li> <li>Ibodem</li> <li>Ibodem</li> <li>Ibodem</li> <li>Ibodem</li> </ul> <ul> <li>Ibodem</li> <li>Ibodem</li> <li>Ibodem</li> <li>Ibodem</li> <li>Ibodem</li> <li>Ibodem</li> <li>Ibodem</li> <li>Ibodem</li> <li>Ibodem</li> </ul>                                                                                                    |
|--------------------|----------------------------------------------------------------------------------------------------|
| → <u>boraure</u> . |                                                                                                    |
| ex .               |                                                                                                    |
|                    | Macro         Type       Options       Adaptation du texte       Hyperlien       Image       Rogner       Bordure       Arrière-plan         Disposition des lignes       Ligne       Espacement avec le contenu       À gauche       0,05cm       À droite       0,05cm       À droite       0,05cm       À droite       0,05cm       À droite       0,05cm       À droite       0,05cm       À droite       0,05cm       À droite       0,05cm       À droite       0,05cm       À droite       Doise         Útion of the stateur       Útion of the stateur       Útion of the stateur       Útion of the stateur       Disposition of the stateur       Disposition of the stateur </th |
|                    | Ombre<br>Position Distance Couleur<br>0,18cm  Rouge clair<br>OK Annuler Aide <u>R</u> établir                                                                                                    |

 $\rightarrow \underline{arrière \ plan}$  :

Insère une couleur entre la bordure (cadre) et l'image